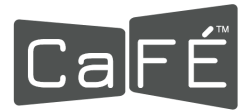

## How to Set Up Multi-Factor Authentication (MFA) - Email Option

1. Log in to <u>admin.callforentry.org</u>.

Note: Click the eye icon next to the password field to view your password as you type it.

| Application         | & Jury Administration                               |
|---------------------|-----------------------------------------------------|
| Please enter your a | Admin Login<br>administration usemame and password. |
| Pi                  | Log In                                              |
| F                   | Forgot Username?<br>Imail Address<br>Remind Me      |
| F<br>Er<br>Ut       | Forgot Password?<br>Imail Address<br>Jsemame        |
|                     | Reset Password                                      |

- 2. Click on the account icon next to your name in the top-right corner.
- 3. Click Profile.

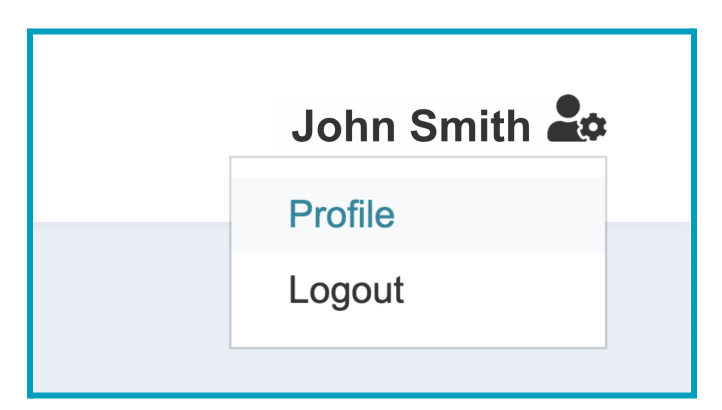

- 4. Click the Profile Details tab to see the Multi-Factor Authentication settings.
- 5. Select **Email** as the method you prefer to have the authentication code delivered to you.

| <b>Multi-Factor Authentication</b><br>Enable multi-factor authentication (MFA) to add an extra layer of security to your account.<br>Select a method below. |                                                                                        |  |
|----------------------------------------------------------------------------------------------------|----------------------------------------------------------------------------------------|--|
| 9                                                                                                    | Email<br>Receive a code in your email when signing in.                                 |  |
|                                                                                                    | Use an App<br>Retrieve a code from an authenticator app on your phone when logging in. |  |
| Ø                                                                                                    | Remind Me Later<br>Receive a reminder in two weeks.                                    |  |
|                                                                                                    |                                                                                        |  |

- 6. An email will be sent to the email address associated with your account with the authentication code. The email will come from <a href="mailto:contactcafe@callforentry.org">contactcafe@callforentry.org</a>.
- 7. Enter the code from your email into the Authentication Code field and click Submit.

| Multi-Factor Authentication                                                                    |                                         |
|------------------------------------------------------------------------------------------------|-----------------------------------------|
| An email with a one-time code was sent to the email address associated with your CaFÉ account. |                                         |
|                                                                                                | Enter that code below and click Submit. |
| If you did not receive the email contact the CaFÉ team for assistance.                         |                                         |
|                                                                                                | Authentication Code:                    |
|                                                                                                | Back Submit                             |

8. Once the code has been entered successfully, you will see a confirmation page with a recovery code. Save the recovery code to bypass the authenticator if you cannot access your original authentication method. *Note: The recovery code will change when you edit your MFA settings.* 

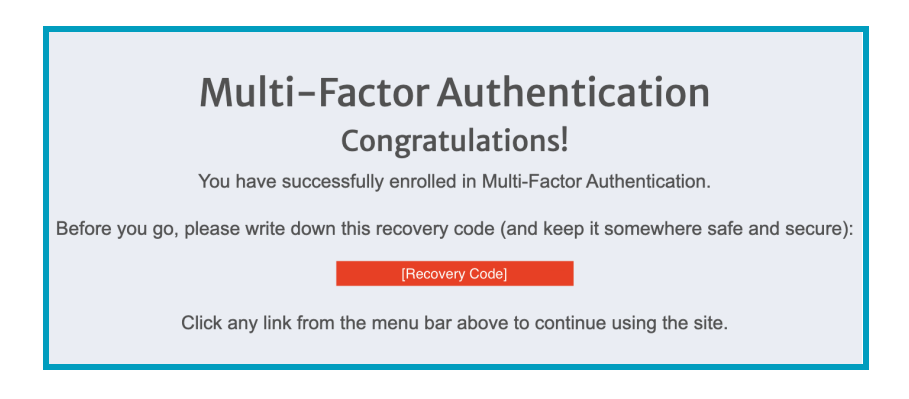

Return to the **Profile Details help guide** to learn how to log in using Multi-Factor Authentication.